# Using VoiceThread in Canvas *A How-To Guide for Faculty*

Created by the Academic Commons

Canvas, Jefferson's learning management system, has numerous features to help you facilitate student engagement within your course. Utilize this guide to use VoiceThread.

VoiceThread is an application designed for people to have discussions about shared digital media. The tool can be used both individually and collaboratively. VoiceThread allows users to combine images, video, text, and audio to enable multimedia conversations.

Please feel free to "click and go" to the applicable sections of this guide:

- 1. Sharing a VoiceThread unrelated to an assignment
- 2. Creating a VoiceThread assignment
  - a. Assignment Type 1: Creating a VoiceThread
  - b. Assignment Type 2: Comment on a VoiceThread provided by faculty
  - c. Assignment Type 3: Watch a VoiceThread provided by faculty
- 3. Grading VoiceThread Assignments

#### Sharing a VoiceThread unrelated to an assignment

Add a link to a VoiceThread presentation within a module. Adding a VoiceThread this way is not an assignment, and will not be synced to the Canvas gradebook. It will create a "group" for the course within the VoiceThread environment. Once students click on the VoiceThread course page link, they will populate as "member" of the course "group" in VoiceThread.

#### Step 1: Set up your share link

| 1. Navigate to the Modules page of th                   | 1. Navigate to the Modules page of the course.                                                                                                    |  |
|---------------------------------------------------------|----------------------------------------------------------------------------------------------------|--|
| 2. Click "+" on the right side of the module title row. |                                                                                                    |  |
| 3. Select External Tool from the drop-down menu.        | Add Item to VoiceThread Test          Add       External Tool       v to VoiceThread Test         Ø <sup>O</sup> Select a tool from the list below, or enter a URL for an external tool you already know module.       Ally Institutional Report         Ally Institutional Report       Cengage Learning MindLinks |  |

| <ol> <li>Find and select VoiceThread<br/>from the list.</li> <li>Change the page name to the<br/>desired title.</li> <li>Click "Add Item."</li> </ol>                                                                                                    | Add Item to VoiceThread Test   Select a tool from the list below, or enter a URL for an external tool you already know is configured with Basic LTI to add a link to it to this module.   Bill   Avery handy tool for creating seating charts and keeping track of attendance.   Studio   Turnitin Framework   VoiceThread   WileyPLUS is a research-based online environment for effective teaching and learnine.   VoiceThread   WileyPLUS is a research-based online environment for effective teaching and learnine.   URL:   Page Name:   Cance |
|----------------------------------------------------------------------------------------------------|----------------------------------------------------------------------------------------------------|
| 7. Click on the title to complete set<br>up.                                                                                                    | ⋮ ▼ VoiceThread Test ⋮                                                                                                    |
| <ul> <li>8. Select 1 of the 3 options: Course<br/>View, Individual VT, or VT Home.<br/>Things to consider when<br/>choosing: <ul> <li>a. Course View will take<br/>learners to the library of<br/>Voice Threads for the<br/>course.</li> <li>b. Individual VoiceThread<br/>will the take learners to a<br/>specific VoiceThread.</li> <li>c. VT Home Page will open<br/>a newtab to the<br/>VoiceThread platform,<br/>separate from the Canvas<br/>environment.</li> </ul> </li> </ul> | VoiceThread Setup<br>L Course View •<br>VT Home Page •                                                                                                    |

#### Step 2: Choose or Create the VoiceThread

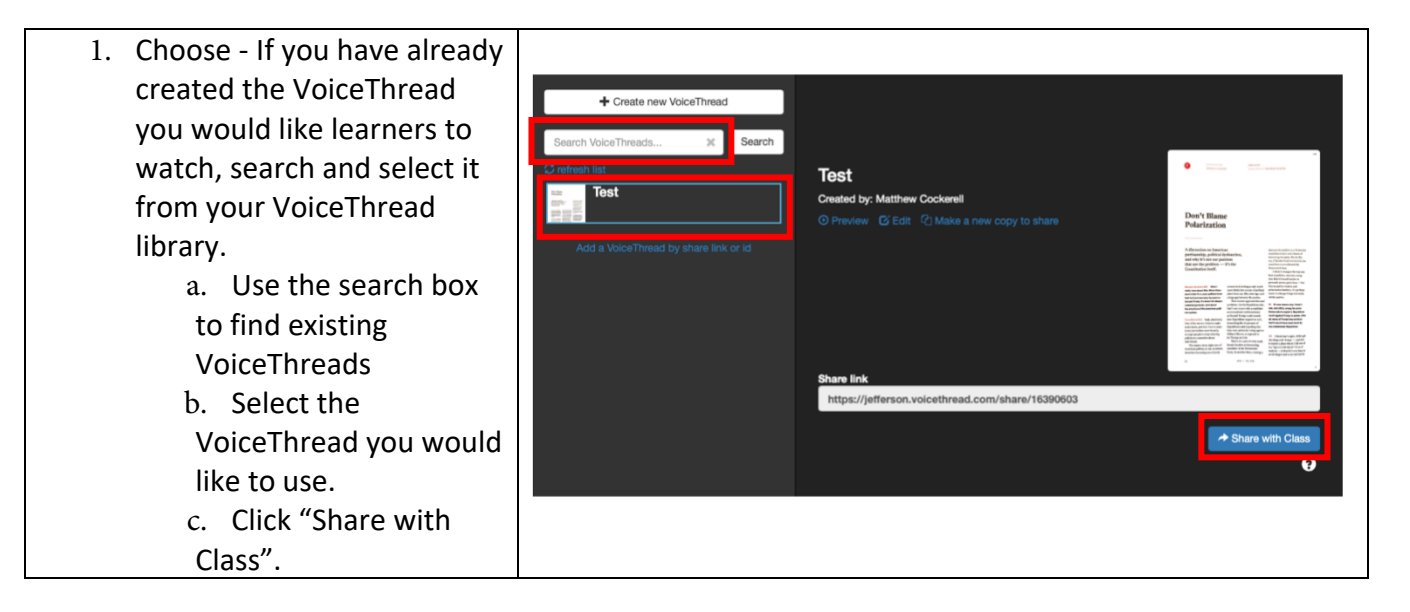

- 1. Create If you are creating the VoiceThread you would like learners to comment on, select "Create new VoiceThread".
  - a. Click "Add Media" and follow the prompts.
  - b. Enter the title and description for the presentation. Click "Save".
  - c. Click "2. Comment" to add narration and commenting.
  - d. Click "+" to add multiple files/ file types for the VoiceThread.
  - e. Click "Share with class" when finished.

× Search Test Select VoiceThread 0 Create new VoiceThread Add Media or drop files here × **Thread Settings** Title/Description Playback Options Cover Art Title Enter title Enter description Tags Enter tags Comment 3. Add Media Share with class test 🧪 edit

# Creating a VoiceThread Assignment

# > Step 1: Create the assignment in Canvas

| 1. Go to the Assignments tab in the cou                                                                                                    | irse navigation menu.                                                                                                    |
|----------------------------------------------------------------------------------------------------|----------------------------------------------------------------------------------------------------|
| <ol><li>Use the "+ Assignment" button to create a new assignment.</li></ol>                                                                                                    | + Grou                                                                                                    |
| 3. Insert title & instructions.                                                                                                    | Assignment Name<br>12pt ∨ Paragraph ∨   B I U Δ ∨ L ∨ T² ∨   ≣ ∨ ⊞ ∨ ⊞ √ I ∨   & ∨ ⊡ ∨ ⊡ ∨ ⊡ ∨ ⊡ ∨   :                                                                                                    |
| <ul> <li>4. Under Submission Type:</li> <li>a. Submission Type = External<br/>Tool</li> <li>b. Click "Find".</li> <li>c. Scroll down and select<br/>VoiceThread from the list.</li> <li>d. Click "Select".</li> <li>e. Click "Save" after defining<br/>all assignment settings.</li> </ul> | Submission Type<br>External Tool Options<br>Enter or find an External Tool URL<br>I http://www.example.com/launch Find<br>Load This Tool In A New Tab<br>Forfigure External Tool I A New Tab<br>Forfigure External Tool I A New Tab                                                                                                    |
| 5. Select "Assignment Builder" in the<br>VoiceThread menu window.                                                                                                    | VoiceThread Setup<br>Course View  View |

#### Step 2: Define the Type of VoiceThread Assignment. Options:

- 1. Ask learners to create their own VoiceThread
- 2. Ask learners to comment on a VoiceThread you have created
- 3. Require learners to watch a VoiceThread you have created

#### Assignment Type 1: Creating a VoiceThread

Choose this assignment type if you want learners to upload a VoiceThread presentation. Their submission is viewable only to you when using this method.

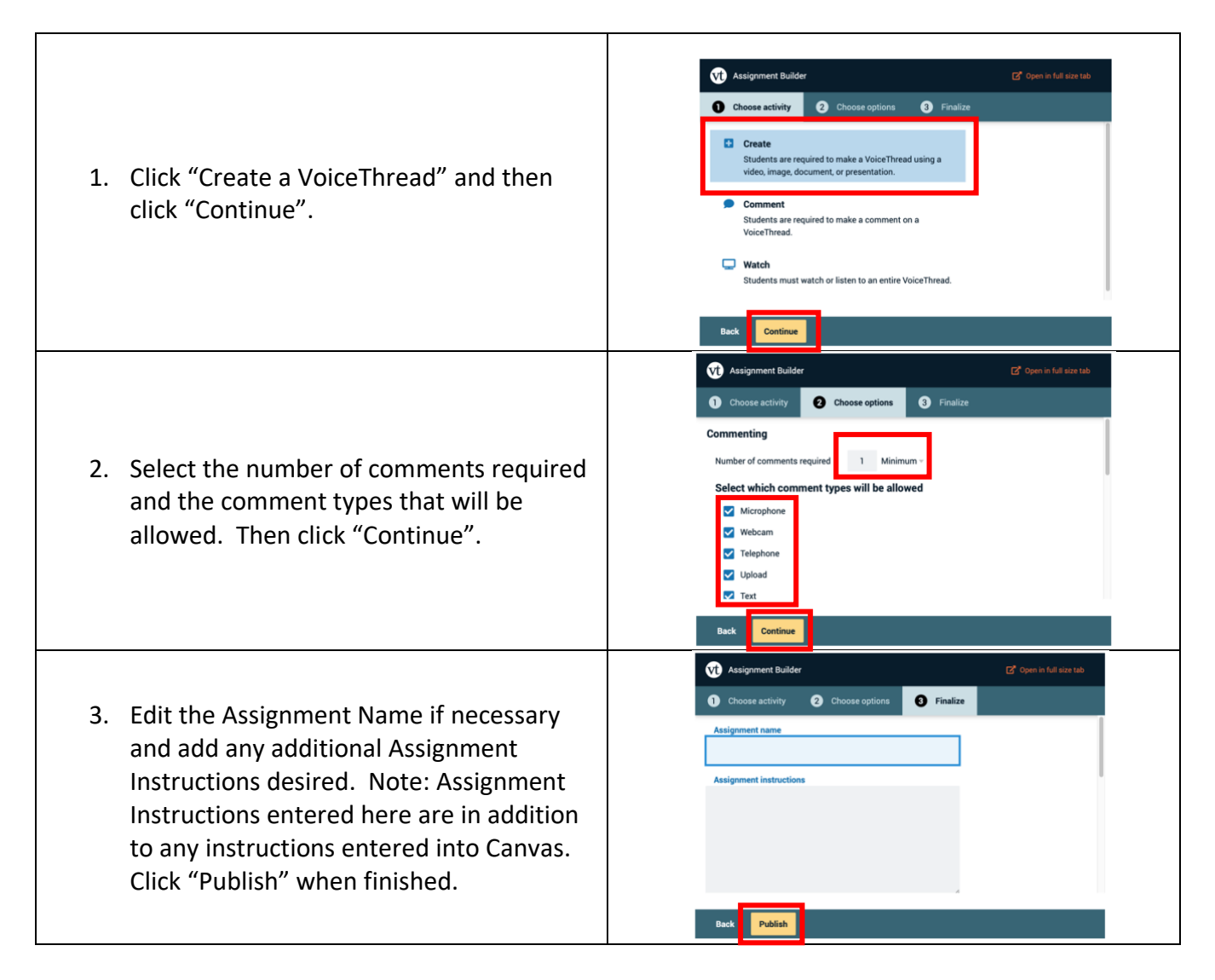

Select the assignment again to view the submission window. This is where you will review and grade the submissions from learners.

#### Assignment Type 2: Comment on a VoiceThread provided by faculty

After creating the assignment and selecting VoiceThread from the external tools list...

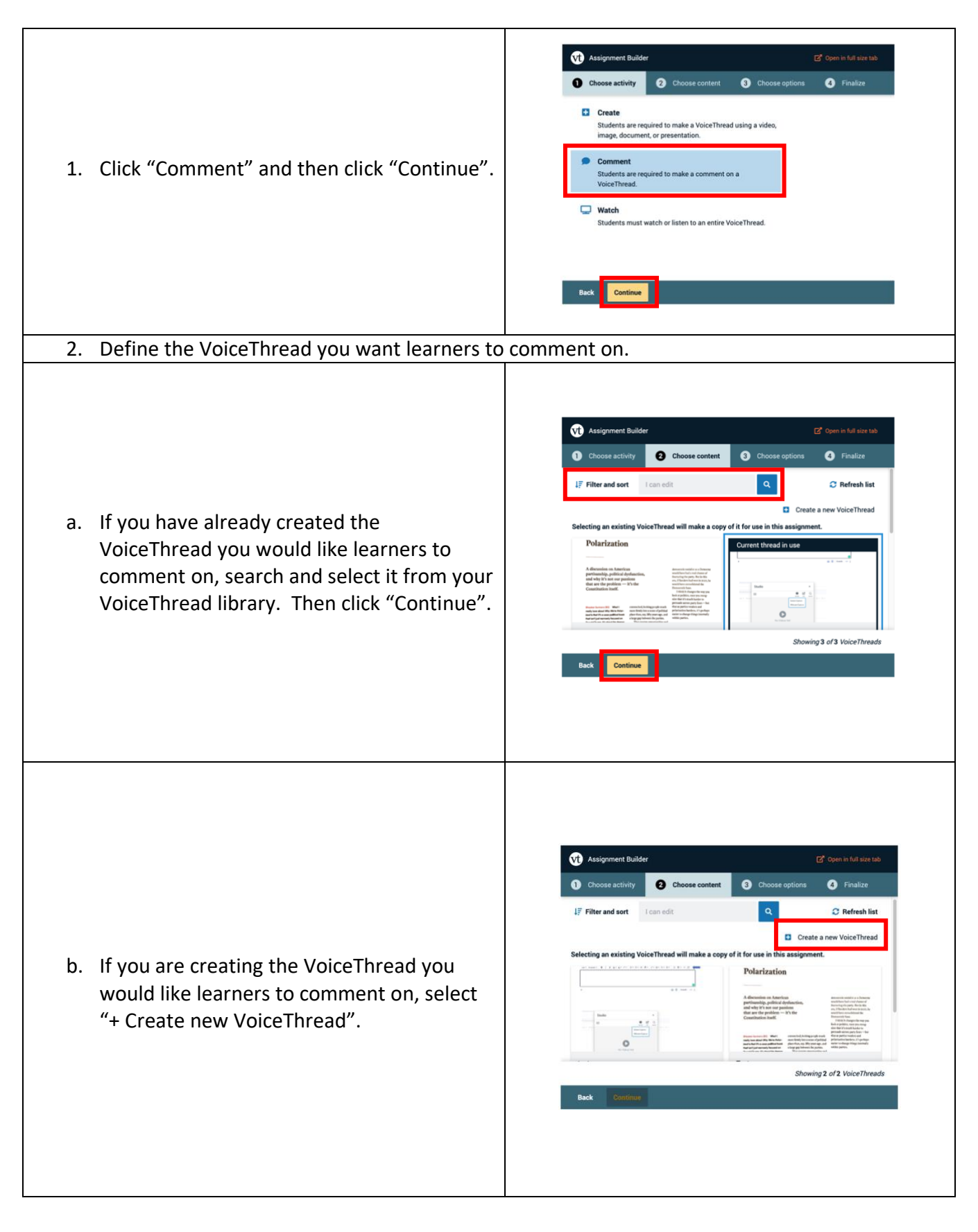

vt Assignment Builder 5 Choose Che 8 Add 0 4 2 Let's get started! You can drag and drop files to this window, or use one of the following options to create or upload media. Add from Record video External computer slide source S 0 Ų Enter a URL Take a picture Record audio slide Back Continue vt Assignment Builder 🖸 Open in full size tab 6 Choose 3 Add media 1 Choose activity 2 Choos 4 Open and comment OD Untitled 🧪 + Add media ÷ ÷ Unit 0 4 Step Instructor guide Untitled Edit slide Delete Edit slide Delet Continue vt Assignment Builder 🗹 Open in full size tab 6 Choose Choose activity 3 Add media Open and comment 2 Choose content option

(Slide 1 of 3: 4 Step Instru...

Set up your Canvas course in four easy steps

0

(untitled)

1x Continue

Back

6

6

6

CC []

Matthew C...

0:00/0:00

- Choose the type of media you would like to create or upload and click "Continue".
- Click "+ Add Media" to add multiple files/file types to the VoiceThread and click "Continue" when finished.
- iii. Click "Comment" to add narration and commenting and then click "Continue" when finished.

- 3. Choose your commenting options: Select the number of comments required.
  - a. Select which comment types will be allowed.
  - b. Select whether students can add slides when commenting.
  - Select whether comments will be moderated. If selected, comments will not be visible to other students until you choose to.
  - d. Select whether comments may be deleted by students.
  - e. Click "Continue" when finished.

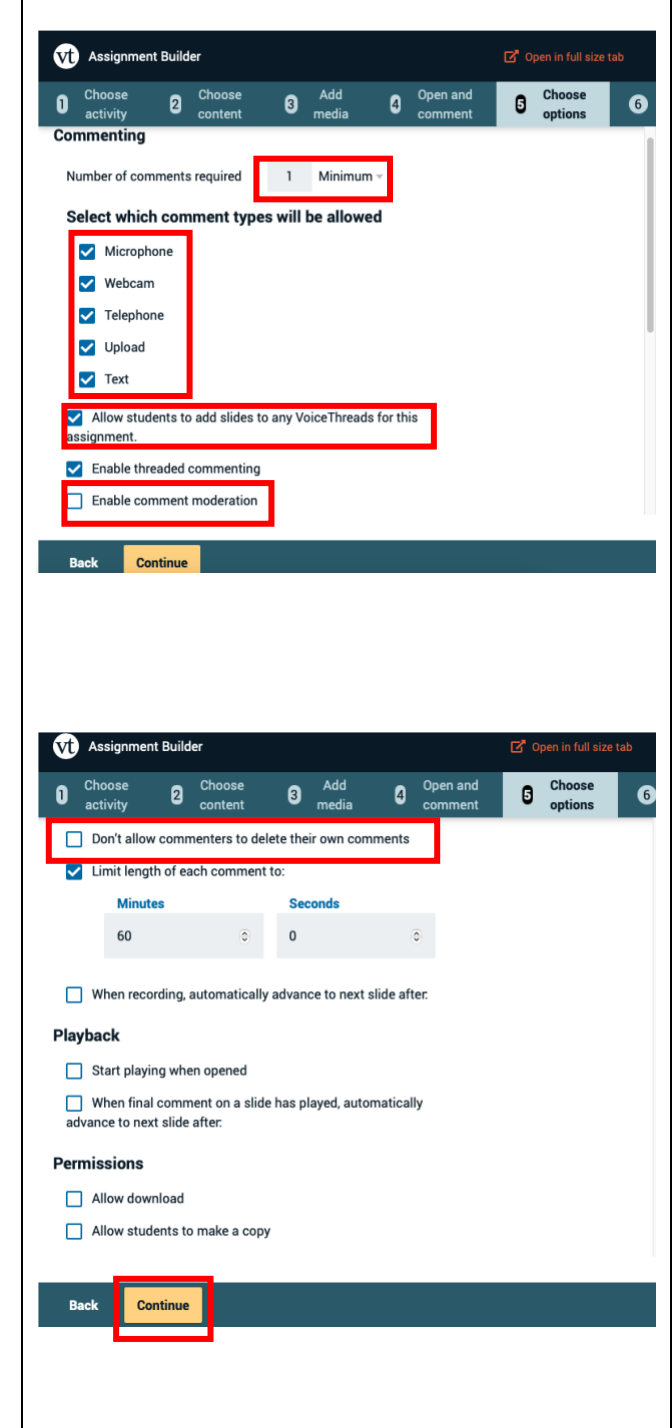

4. Edit the Assignment Name if necessary and add any additional Assignment Instructions desired. Note: Assignment Instructions entered here are in addition to any instructions entered into Canvas. You can also customize the message show to students when they submit their assignment. Click "Publish" when finished.

| 0       | Choose                       | 2                    | Choose                                         | 3,                                   | Add       | 4 | Open and | 5 | Choose  |  |
|---------|------------------------------|----------------------|------------------------------------------------|--------------------------------------|-----------|---|----------|---|---------|--|
|         | activity                     |                      | coment                                         |                                      | neula     |   | comment  |   | options |  |
| As      | signment na                  | me                   |                                                |                                      |           |   |          |   |         |  |
|         |                              |                      |                                                |                                      |           |   |          |   |         |  |
| As      | ssignment ins                | structio             | ons                                            |                                      |           |   | _        |   |         |  |
|         |                              |                      |                                                |                                      |           |   |          |   |         |  |
|         |                              |                      |                                                |                                      |           |   |          |   |         |  |
|         |                              |                      |                                                |                                      |           |   |          |   |         |  |
|         |                              |                      |                                                |                                      |           |   |          |   |         |  |
|         |                              |                      |                                                |                                      |           |   |          |   |         |  |
|         |                              |                      |                                                |                                      |           |   |          |   |         |  |
|         |                              |                      |                                                |                                      |           |   |          |   |         |  |
| M       | essage show                  | n to sti             | udent after th                                 | ey submi                             | t         |   | 4        |   |         |  |
| M       | essage show                  | n to stu<br>essfully | udent after th<br>/ submitted ti               | i <b>ey submi</b><br>he assign       | t         |   | 4        |   |         |  |
| M       | essage show                  | n to stu<br>essfully | u <mark>dent after th</mark><br>γ submitted ti | l <b>ey submi</b><br>he assign       | t<br>ment |   | 4        |   |         |  |
| M<br>Yc | essage show                  | n to stu<br>essfully | udent after th<br>γ submitted ti               | i <mark>ey submi</mark><br>he assign | t<br>ment |   |          |   |         |  |
| M<br>Yc | essage show<br>Su have succe | n to stu<br>essfully | u <mark>dent after th</mark><br>y submitted ti | l <mark>ey submi</mark><br>he assign | t<br>ment |   |          |   |         |  |

### Assignment Type 3: Watch a VoiceThread provided by faculty

A score must be designated for the assignment. The assignment builder for VoiceThread will not function for complete/incomplete assignments. After creating the assignment and selecting VoiceThread from the external tools list:

| 1. | Click "Watch" and then click "Continue".                                                                                                    | Assignment Builder       C Open in full size table            • Choose activity           • Choose options           • Finalize             • Create           • Students are required to make a Voice Thread using a video, image, document, or presentation.           • Comment           • Students are required to make a comment on a             • Comment           • Students are required to make a comment on a           • Voice Thread.             • Watch           • Students must watch or listen to an entire Voice Thread.              • Students must watch or listen to an entire Voice Thread.                                                                                                    |
|----|----------------------------------------------------------------------------------------------------|----------------------------------------------------------------------------------------------------|
| 2. | Define the VoiceThread you want the learner to                                                                                                    | watch.                                                                                                    |
|    | <ul> <li>a. If you have already created the<br/>VoiceThread you would like learners to<br/>comment on, search and select it from<br/>your VoiceThread library. Then click<br/>"Continue".</li> </ul> | <complex-block><complex-block><complex-block><complex-block><complex-block><complex-block><complex-block></complex-block></complex-block></complex-block></complex-block></complex-block></complex-block></complex-block>                                                                                                    |
|    | <ul> <li>b. If you are creating the VoiceThread<br/>you would like learners to comment<br/>on, select "+ Create new<br/>VoiceThread".</li> </ul>                                                     | <complex-block><complex-block></complex-block></complex-block> |

- Choose the type of media you would like to create or upload and click "Continue".
- Click "+ Add Media" to add multiple files/file types to the VoiceThread and click "Continue" when finished.
- iii. Click "Comment" to add narration and commenting and then click "Continue" when finished.

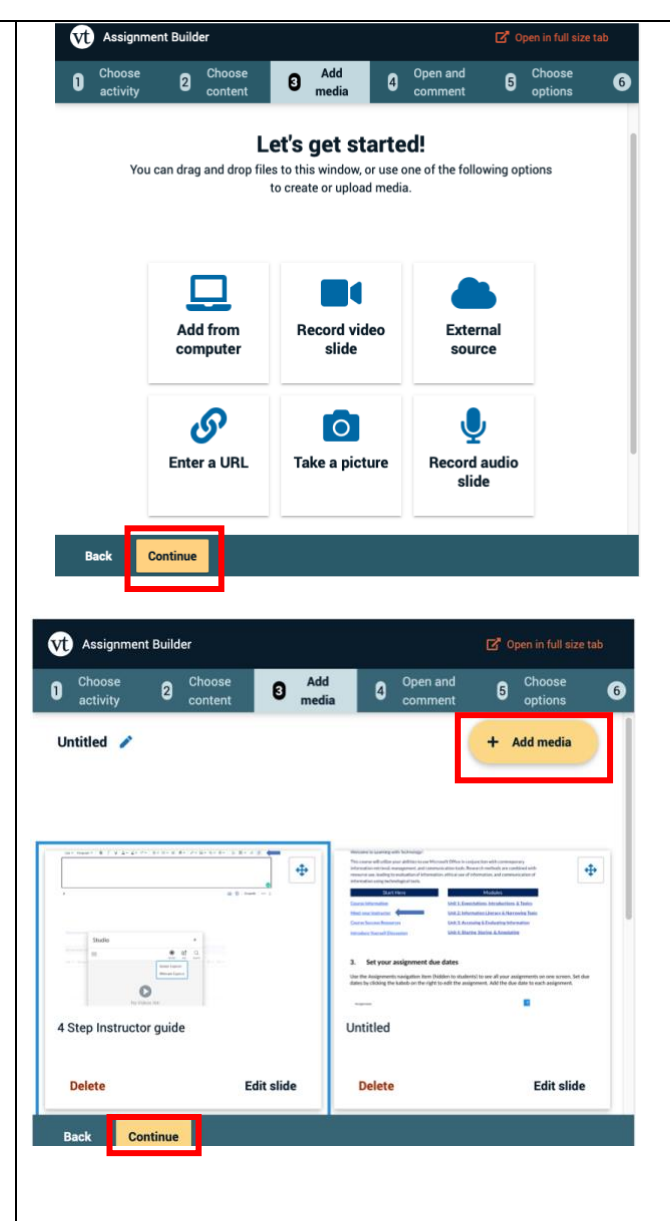

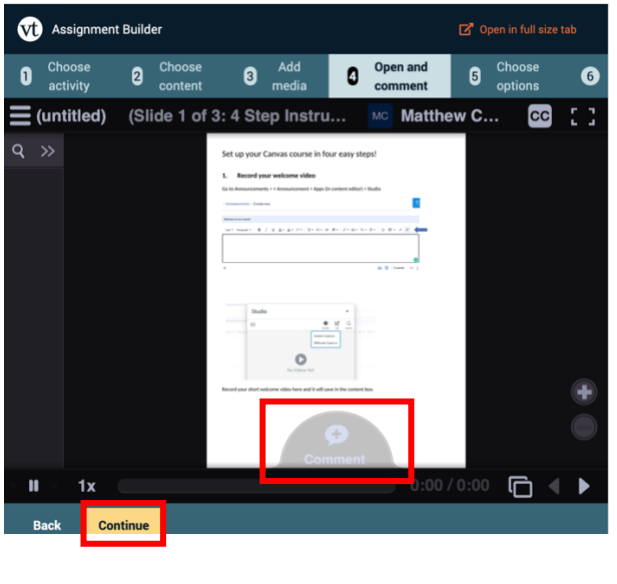

| 3. | Choose your Playback options and then click<br>"Continue".                                                                                                    | Assignment Builder   Choose   Choose <t< th=""></t<>                                                                                                    |
|----|----------------------------------------------------------------------------------------------------|----------------------------------------------------------------------------------------------------|
| 4. | Edit the Assignment Name if necessary and<br>add any additional Assignment Instructions<br>desired. Note: Assignment Instructions<br>entered here are in addition to any<br>instructions entered into Canvas. You can<br>also customize the message shown to<br>students when they submit their assignment.<br>Click "Publish" when finished. | Back       Continue         Image: Choose of activity       Choose of content         Image: Choose of activity       Choose of content <td< td=""></td<> |

See  $\underline{this}\ VoiceThread\ Guide$  for more details and video based guides.

Share <u>this VoiceThread guide</u> with students for details on submitting VoiceThread assignments.

## **Grading VoiceThread Assignments**

- When you create the VoiceThread assignment, a column will populate in your Canvas gradebook.
- To review and grade VoiceThreads, click on the link or assignment versus searching for submission in the gradebook. VoiceThread content is not accessible via the Canvas gradebook or Speedgrader. You will view and enter a grade for the assignment from the assignment page, not the Canvas gradebook/Speedgrader.
- When grading in the VoiceThread window, you will enter the grade based upon 0-100%, no matter the grade display settings in Canvas.
- The grade entry (entered in the assignment's VoiceThread window) will populate into the corresponding column of the gradebook. Canvas will calculate the transition from a percentage score to a point value score if needed.
  - For example: You designate 50 points in the Canvas settings for the assignment and graded the submission at 50% in the VoiceThread window. The score that will automatically populate in the Canvas gradebook column will be 25 points.